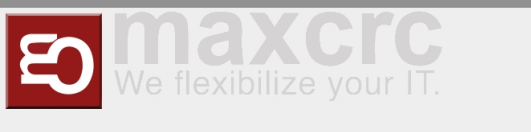

# VendingUnit ~ Service Mode ~

# Status:

Um in den Service Modus des Automaten zu gelangen, müssen Sie zunächst die Tür öffnen. Nachdem die Tür geöffnet wurde, erscheint auf dem Bildschirm ein neues Menü, der "Servicemodus".

| Zustand                             | Sprache des Servicemenus                                                                                                    |
|-------------------------------------|----------------------------------------------------------------------------------------------------|
| Chitee<br>Benuzzer sicht angemeldet | German v Sprache Andern                                                                                                    |
| Wenungen                            | Korreido Grenzen                                                                                                    |
| <ul> <li>Tür affen</li> </ul>       | Schwirpstefer Seniet Hopper                                                                                                    |
|                                     | Kassenbesterd                                                                                                    |
|                                     | Scheingrühr (Bankzoten):<br>Assandeniese 9000 pt (116:00 00 010:000 e (16:000 e)<br>Kasser 2.75(00 e (116:00 e 001:00 e 106:000 e)<br>Geauer 1.26(00 e) |
|                                     | Smart Hopper (Minaard):<br>Ausztérisebet z. 80 (1063) 29 (<br>Kases: 33,90 (105,90 (106) 29 (201,00 (150,20 (150,20 (1<br>0 eastart 33,00 (1            |
|                                     | Quittungsdruck                                                                                                    |
|                                     | etti)                                                                                                    |
|                                     | P-40mset:721783<br>Hestanaka: 2282800<br>Ostenegt 17217.01                                                                                              |
|                                     |                                                                                                    |

Ihnen wird das Menü Service/System/Status angezeigt. Hier sehen Sie auf der linken Seite den Zustand, in dem der Automat sich befindet und Warnungen (diverse Fehlermeldungen).

Auf der rechten Seite können Sie die Sprache einstellen, den Scheinprüfer und den Münzbehälter (Smart Hopper) leeren\* und entsprechend eine Quittung drucken. Unterhalb sehen Sie die IP-Adresse, die Netzmaske und das Gateway des Automaten.

\*

Zur Leerung des Automaten:

Im Beckend (interene Webseite) ist es möglich, ein Mindestgeldbetrag, welcher sich 'immer' im Automaten befinden muss, zu konfigurieren. Wenn ein Betrag (z.B 10x 10€; 2x 5€; 20x 2€...) eingetragen wurde, so können Sie auf den Schaltflächen, im Service/ System, "Scheinprüfer" bzw. "Smart Hopper" klicken, um das überschüssige Geld zu entleeren.

Falls kein Mindestgeldbetrag konfiguriert wurde, ergraut die Schaltfläche bei Service/System/Status (s. Bild oben).

Klicken Sie als nächstes auf den Doppelpfeil oben links ("<<")

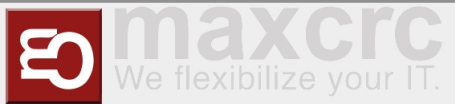

| heaterst                           | Sprache des Servicementas                                                                                                    |
|------------------------------------|----------------------------------------------------------------------------------------------------|
| Online     Senutzer nicht ange Pol | German 👻 Sprache ändern                                                                                                    |
| Wernungen                          | Korreldo Geeraan                                                                                                    |
| Tür aften                          | Schwinpstfer Smart Hopper                                                                                                    |
|                                    | Kansenbendund                                                                                                    |
|                                    | Social-provider (Bankhovite),<br>Ansandramania (Bankhovite), 10 (1960), 10 (1970), 10 (1970),<br>Kanas 2, 215,000 (1971), 2004 (2014), 2004 (2014), 2004 (2014),<br>Ganasa 2, 2016, 2016 (2014), 2014 (2014), 2014 (2014), 2014 (2014), 2014 (2014), 2014 (2014), 2014 (2014), 2014 |
|                                    | Smart Hopper (Millican):<br>Austantividative 50 (10:05:00 ) 50 (10:05:00 )<br>Kawa: 03:00 (10:05:00 ) 50 (00:05:00 )<br>General 30:00 )                                                                                                    |
|                                    | Quittungstruisk                                                                                                    |
|                                    | etti0                                                                                                    |
|                                    | P-40mset:1721783<br>Heanset: 2828200<br>Generaty 1721701                                                                                                    |
|                                    |                                                                                                    |

## System:

Sie gelangen nun in das Menü Service/System.

| SYSTEM         |                         |             |  |
|----------------|-------------------------|-------------|--|
|                | Information             | Status      |  |
|                | Min-Max-Konfiguration   | Einrichtung |  |
|                | Konfigurationsparameter |             |  |
|                |                         |             |  |
|                |                         |             |  |
| 515.667x515.66 | 67px                    |             |  |

Wie oben bereits erwähnt, wurde als erstes das Statusmenü geöffnet. Des Weiteren sind hier die Menüpunkte Information, Min-Max-Konfiguration, Einrichtung und Konfigurationsparameter aufgelistet, auf welche im folgenden Text eingegangen wird:

## Information:

| aigementes                                                                                                    |                                |                                                                           |  |
|----------------------------------------------------------------------------------------------------|--------------------------------|---------------------------------------------------------------------------|--|
| Kennzeichnung<br>Setemumer:0001                                                                                                    |                                |                                                                           |  |
| Bezahlung<br>Investasse (* 137 K. 020 K. 030 K. 130 K. 201 K. (* 1710 Marapito Har)<br>Assahlung: 100 K. 100 K. 2010 K. 5000 K<br>Kreelbarte: Visa Malanciat (spa), Singo Marino, Giocard |                                | <b>Homeonalises:</b> 0.00 4, 10 00 4, 20.00 4, 00.00 4 (100 Harwing) then |  |
| Hardware                                                                                                    |                                |                                                                           |  |
| Komponenten                                                                                                    |                                |                                                                           |  |
| Drusher: Ja                                                                                                    | Drehaneuz test                 | RPID-Lessger20 33                                                         |  |
| Reguläre Konfiguration<br>bilicoptes                                                                                                    |                                |                                                                           |  |
| Minimale Konfiguration ture                                                                                                    |                                |                                                                           |  |
| OS und Software-Version:<br>09-tension: Usi 4.15.034                                                                                                    | Software-Version: 4.0.1972.220 |                                                                           |  |
|                                                                                                    |                                |                                                                           |  |

In dem Menü "Information" finden Sie allgemeine Informationen und die zugehörige Hardware des Systems.

# Min-Max-Konfiguration:

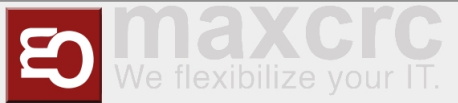

| Serötoname     | Min | Aktuell | Voll | Status |
|----------------|-----|---------|------|--------|
| Scheinprüfer   | 0   | 1       | 1    | OK     |
| Kinzkasse      | 0   | 1       | 1    | OK     |
| Cartenterminal | 0   | 1       | 1    | OK     |
| RFID Leser     | 1   | 1       | 1    | OK     |
| Gartenausgeber | 0   | 1       | 0    | OK     |
| Drucker        | 1   | 3       | 1    | OK     |
| Drehkreuz      | 0   | 1       | 0    | OK     |
| Sarcode-Leser  | 0   | 1       | 0    | OK     |
|                |     |         |      |        |
| Smart Hopper   | ,   | 1       | 1    | OK     |
| Smart Hopper   | 1   | 1       | 4    | OK     |

In dem Menü "Min-Max-Konfiguration" finden Sie eine Übersicht der Min-Max-Werte und des aktuellen Wertes der Komponenten. In der letzten Spalte der Tabelle sind zudem die jeweiligen Status zu sehen.

#### **Einrichtung:**

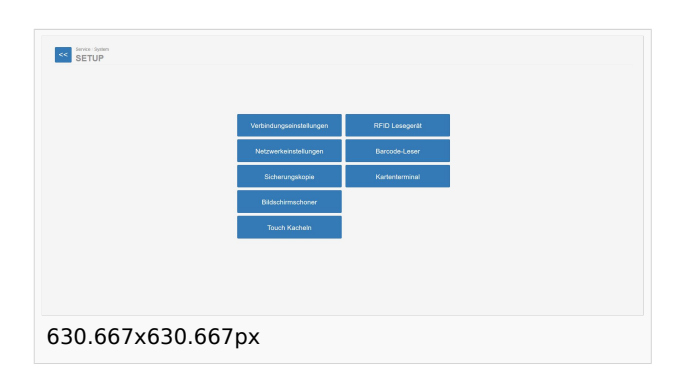

In dem Menü "Einrichtung" können Sie diverse Einstellungen vornehmen, welche die Software zu einem personalisieren zum anderen aber auch die Verbindung prüfen bzw. die Lesegeräte verwalten.

#### Konfigurationsparameter:

| Decahlung | Gehaus Schenen                                                                                                    |
|-----------|----------------------------------------------------------------------------------------------------|
| 01        | Emräglicht das "Nerschlucken" von Milazen zupersonen likren mere akterieft auch eine nicht nöglich ist, diese Misee zucklugeber, wen ein Weger nicht entermen wurde. Hem diese Pasameter "eff" al, werden die Hinzen nicht angen<br>wenn er icht nöglich ist, diese Maaas zuschugeber, wenn ein Pasameter auch eine wurde. |
| -04       | Quiblagdhuik ezzwingen<br>Distesi sie di cubiting menr aux, seen ter Dister verligter at                                                                                                    |
| 01        | Kantenzahlungen enfordern den Drucker<br>Loss ei nint zu inz ein mentaumin teinner zu teiznen bak er trivier nint writigter ist                                                                                                    |
| 01        | Gald zurückgeben bei Timecut                                                                                                    |
| Rahman-L  | dennages = 2                                                                                                    |
| Rahmen-L  | demages = 2                                                                                                    |

In dem Menü "Konfigurationsparameter" haben Sie die Möglichkeit drei Parameter einzustellen; 'Bezahlung', 'Gehäuse' und 'Schienen'.

### Bezahlung:

In diesem Tab können Sie, durch Schalter, das "Verschlucken" der Münzen, das Erzwingen von Quittungen, die Abhängikeit der Kartenzahlung vom Drucker und das Timeout-Verhalten einstellen (s.Bild oben).

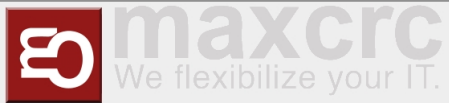

#### Gehäuse:

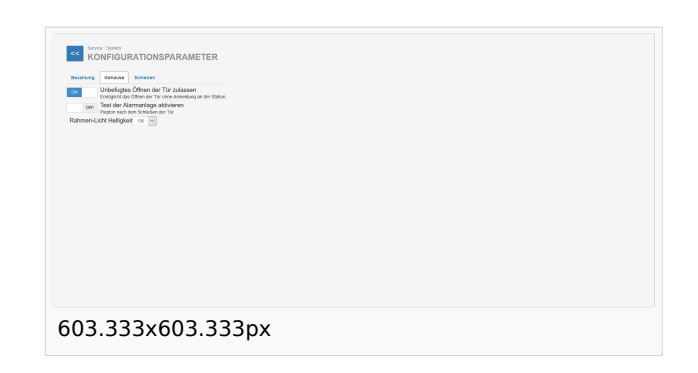

Hier kann das unbefugte Öffnen und und den Testton der Alarmanlage aktiviert oder deaktiviert werden.

#### Schienen:

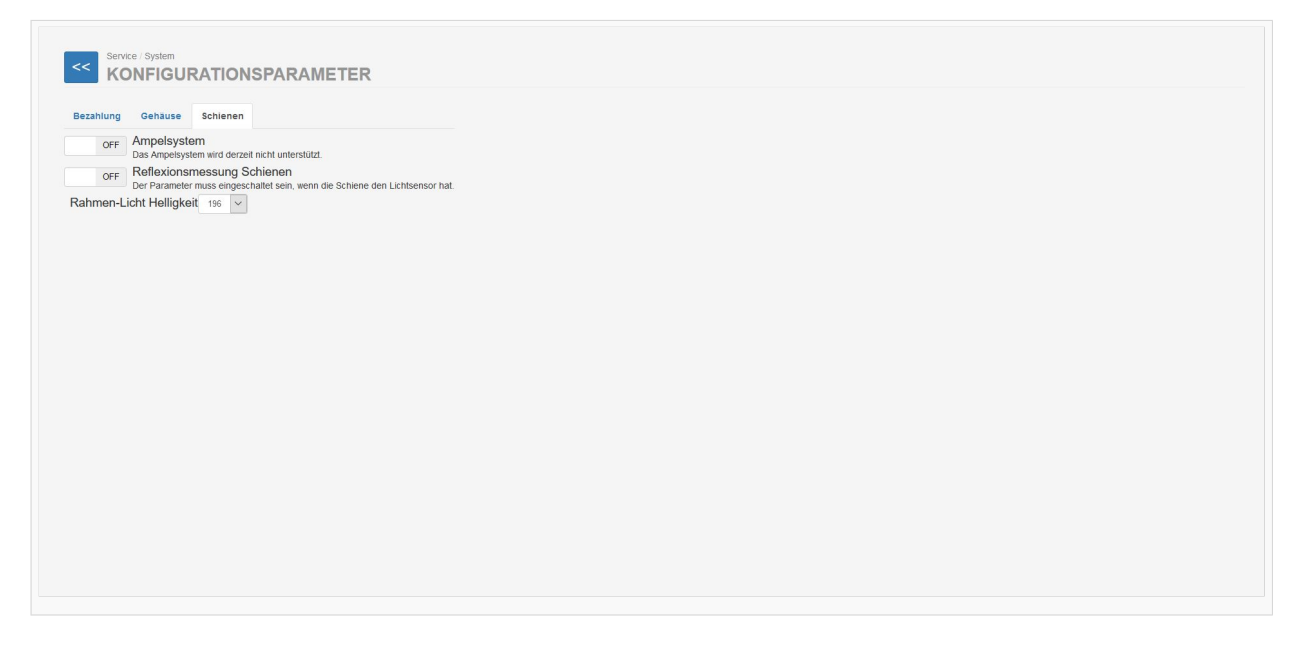

Dieser Tab befasst sich mit dem Ampelsystem und der Reflexionsmessung Schienen, was bei entsprechender Hardware aktiviert werden muss.

# System Ereignisse: